## PETUNJUK PENGISIAN TAHAPAN REKOMENDASI OLEH CALON PESERTA

1. Pada salah satu *timeline* pendaftaran, calon peserta akan menemukan tahapan rekomendasi. Tahapan berwarna kuning menunjukkan bahwa tahapan belum dilakukan. Klik tahapan **Rekomendasi** kemudian sistem akan mengarahkan pada halaman selanjutnya.

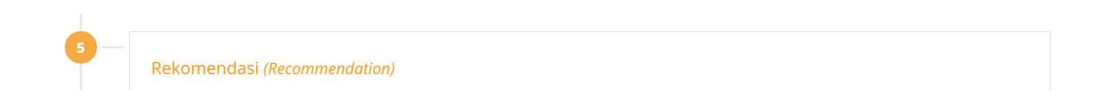

2. Untuk mengisikan data pemberi rekomendasi, klik tombol edit.

| Rekomendasi                                                                                               | a |
|----------------------------------------------------------------------------------------------------|---|
| Wajib mengisikan 2 Rekomendator.<br>Perubahan Rekomendator <b>maksimal 100x kirim atau 99x perubahan.</b> |   |
| Rekomendasi Ke-1 <mark>Ox kirim edit</mark><br>Data rekomendasi tidak ditemukan.                          |   |
| Rekomendasi Ke-2 Dx kirim edit                                                                            |   |
| Data rekomendasi tidak ditemukan.                                                                         |   |
| 🗲 Kembali                                                                                                 |   |

- 3. Pada halaman edit, isikan data:
  - Nama: nama pemberi rekomendasi lengkap dengan gelar;
  - Alamat Email: gunakan alamat email pemberi rekomendasi yang aktif dan guna kelancaran pengiriman email kepada rekomendator tidak disarankan menggunakan email dengan domain institusi, silakan menggunakan email dengan domain google atau yahoo;
  - No.Telp: gunakan nomor telepon pemberi rekomendasi yang aktif;

Semua data diatas wajib diisi, apabila ada salah satu data tidak diisi atau tidak lengkap akan muncul *warning*. Setelah mengisi data pemberi rekomendasi, klik tombol **Simpan**. Secara otomatis sistem akan mengirimkan email permohonan rekomendasi kepada pemberi rekomendasi. Calon peserta boleh mengajukan permohonan rekomendasi lebih dari satu kali, selama pemberi rekomendasi belum mengisikan rekomendasi.

| Nama *         |  |  |  |
|----------------|--|--|--|
| Alamat Email * |  |  |  |
| No.Telp *      |  |  |  |

4. Apabila ingin mengganti pemberi rekomendasi (karena pemberi rekomendasi yang ditunjuk tidak segera memberikan rekomendasi), calon peserta dapat mengubah data pemberi rekomendasi yang lama dengan cara klik tombol **edit** kemudian isikan data pemberi rekomendasi yang baru kemudian klik tombol **Simpan**.

| Rekomendasi Ke-1 Dr. kirim edit   |                                          |  |  |  |  |  |
|-----------------------------------|------------------------------------------|--|--|--|--|--|
| Nama                              | Dr. Annalis Nur Hoggewent, S.Harn, W.Co. |  |  |  |  |  |
| Email                             | indu ng antipul un                       |  |  |  |  |  |
| No.Telp                           | : In Control Anno                        |  |  |  |  |  |
| Rekomendasi Ke-2 0x kirim edit    |                                          |  |  |  |  |  |
| Data rekomendasi tidak ditemukan. |                                          |  |  |  |  |  |

5. Calon peserta menghubungi pemberi rekomendasi untuk memantau *email* permohonan rekomendasi yang telah dikirim dan tunggu hingga status rekomendasi berubah. Calon peserta tidak dapat mengubah data pemberi rekomendasi apabila rekomendasi telah diberikan.

| Rekomend | asi Ke-1 1x kirim Rekomendasi telah diberikar |
|----------|-----------------------------------------------|
| Nama     | Profile Juliah II, Wila                       |
| Email    | 1.0x000xxxxxx                                 |
| No.Telp  | 100123472828                                  |
| Delemand |                                               |
| Kekomenu | Recomendasi teran diberikan                   |
| Nama     | Dr. Hischason, MCN                            |
| Email    | naharii.gydos.c.d                             |
| No.Telp  | 101271-0002                                   |
|          |                                               |
| ← Kemba  | ali                                           |

6. Apabila kedua rekomendasi telah diberikan, warna tahapan Rekomendasi berubah menjadi hijau yang menunjukkan tahapan telah selesai dilakukan. Calon peserta dapat melanjutkan tahapan pendaftaran berikutnya.

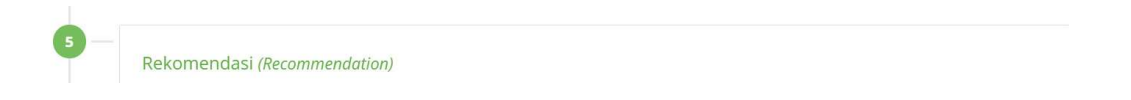

## PETUNJUK PENGISIAN TAHAPAN REKOMENDASI OLEH PEMBERI REKOMENDASI

1. Periksa email yang masuk kemudian klik pada email dengan subjek [Rekomendasi UM]

|    |                | NOTIF UM UGM [Rekomendas                                                      | UM] - Mit De ken stags oderdhan, is ken, m.es. Deer De ken stags t. |   |   |
|----|----------------|-------------------------------------------------------------------------------|---------------------------------------------------------------------|---|---|
| 2. | Klik link reko | mendasi yang tertera pada e                                                   | email.                                                              |   |   |
|    |                | [Rekomendasi UM] D Inde                                                       | x ×                                                                 | ē | Ø |
|    |                | NOTIF UM UGM <notifikasi.simaster@ugm<br>to me *</notifikasi.simaster@ugm<br> | .ac.id>                                                             | 4 |   |
|    |                | An private de bostar liquido; b                                               | err angelan tertra kash.                                            |   |   |

3. Isikan kode captcha yang sesuai kemudian klik tombol **Login**. Apabila captcha yang diisikan tidak sesuai, muncul *warning*.

| 🋞 им идм | ñ | Web UGM | DPP | Aspirasi Publik | Asrama Mahasiswa |                                     |          |
|----------|---|---------|-----|-----------------|------------------|-------------------------------------|----------|
|          |   | 7       |     |                 | Cantaka *        | 8470                                | <b>«</b> |
|          | Ż |         |     | 8               | Login            | 84079<br>Mohon maaf, captcha salah. |          |

4. Selanjutnya muncul halaman *preview* data calon peserta yang akan diberi rekomendasi dan isian rekomendasi. Untuk mengisikan rekomendasi klik tombol **edit**.

| Data peserta                  |                                           |
|-------------------------------|-------------------------------------------|
| Nama Peserta                  | terration tragge same                     |
| Intake<br>Edit data Rekomenda | si ana ana ana ana ana ana ana ana ana an |
| Instansi Asal Pemberi Rekome  | endasi *                                  |
| Institution                   | mondaci *                                 |
| Institution's Address         | menuasi "                                 |

 Isikan seluruh data rekomendasi. Tanda bintang (\*) menunjukkan data wajib diisi. Setelah selesai mengisi data rekomendasi klik tombol **Simpan**. Pemberi rekomendasi hanya diberikan kesempatan mengisikan data rekomendasi 1 (satu) kali saja (data yang sudah disimpan tidak dapat diubah).

| 🎯 им идм                                                                                                    |                                                                                                    |
|----------------------------------------------------------------------------------------------------|----------------------------------------------------------------------------------------------------|
| 🗲 Kembali                                                                                                    |                                                                                                    |
| Rekomendasi                                                                                                    |                                                                                                    |
| Instansi Asal Pemberi Rekomendasi *<br>Institution                                                                                                    | Instansi Asal Pemberi Rekomendasi                                                                                   |
| Alamat Instansi Pemberi Rekomendasi *<br>Institution's Address                                                                                                    | Alamat Instansi Pemberi Rekomendasi                                                                                 |
| Nomor Telepon Instansi Pemberi<br>Rekomendasi *<br>Office phone number                                                                                                    | Nomor Telepon Instansi Pemberi Rekomendasi                                                                          |
| Nomor HP Pemberi Rekomendasi *<br>Cellular phone number                                                                                                    | Nomor HP Pemberi Rekomendasi                                                                                        |
| Jabatan *<br>Job title                                                                                                    | Jabatan                                                                                                    |
| Pangkat/Golongan<br>-                                                                                                    | Pangkat/Golongan                                                                                                    |
| NIP (jika ada)<br>National Employee Identification Number                                                                                                    | NIP (jika ada)                                                                                                    |
| NIK *<br>Identification Number                                                                                                    | NIK                                                                                                    |
| Hubungan dengan Pelamar *<br>Relationship with the applicant                                                                                                    | -Pilih-                                                                                                    |
| Lama waktu mengenal pelamar (tahun) *<br>I know him/her for year(s)                                                                                                    | Pilih 🔹                                                                                                    |
| Kelayakan akademik pelamar untuk<br>mengikuti program pendidikan *<br>The applicant's academic ability and<br>experience to take the<br>master's/specialist/doctoral degree             | C Layak<br>Tidak Layak                                                                                              |
| Alasan kelayakan akademik *<br>Describe the applicant's academic ability and<br>experience to succeed in the<br>master's/specialist/doctoral degree program                             | Alasan kelayakan akademik                                                                                           |
| Dalam mengikuti program S2/Sp/S3<br>diperkirakan pelamar akan *<br>In my opinion, the applicant will be                                                                                 | Berhasil dengan memuaskan     Cukup cakap untuk mengikuti pendidikan     Memerlukan bimbingan khusus untuk berhasil |
| Apabila ada persoalan yang berhubungan<br>dengan kemajuan pendidikan pelamar *<br>Should the applicant has a problem(s) with<br>regard to her/his academic performance in the<br>future | Bersedia dimintai pertimbangan Tidak bersedia dimintai pertimbangan                                                 |
| Nama Pemberi Rekomendasi *<br><i>Referee</i>                                                                                                    | Nama Pemberi Rekomendasi                                                                                            |
|                                                                                                    |                                                                                                    |

6. Pemberi rekomendasi tidak dapat mengisikan rekomendasi apabila calon peserta telah mengganti email pemberi rekomendasi yang ditunjuknya atau calon peserta telah mengunci data pendaftaran.

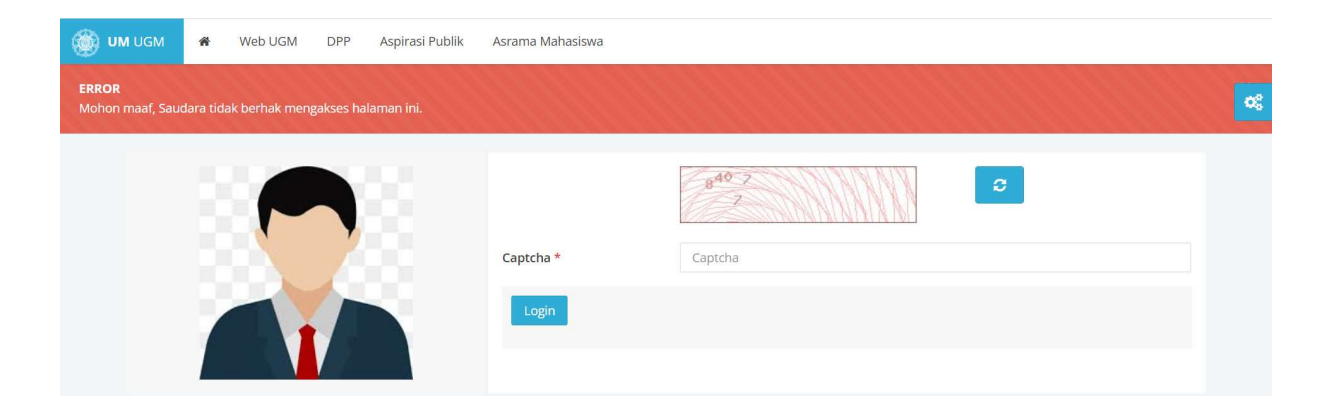